## Restoring OneLogin (New Device)

This is the guide to follow after you have successfully backed up your OneLogin app and have the "PDF Recovery Tool Kit"

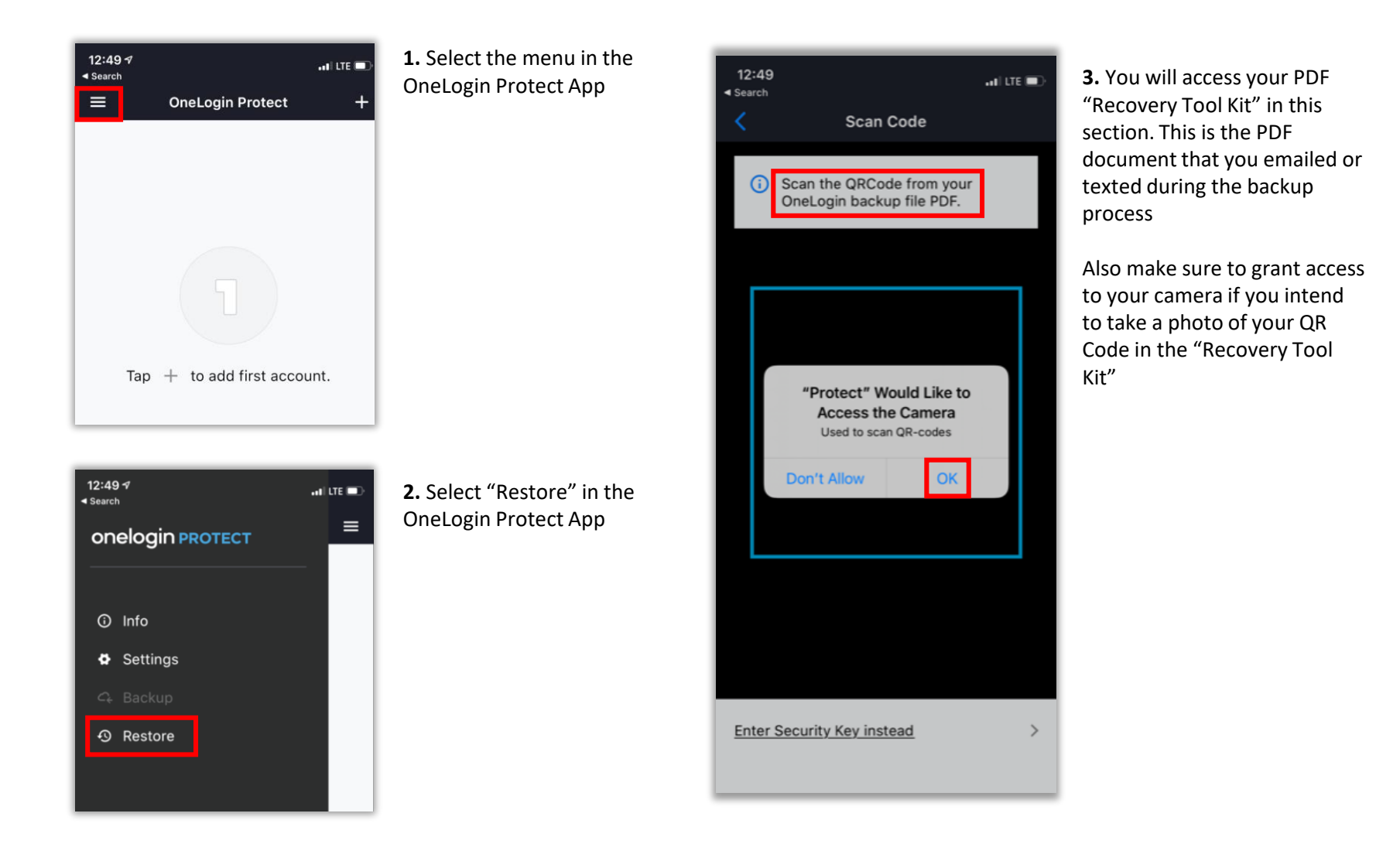

## Restoring OneLogin (New Device)

Page 2

| 12:51<br>◀ Search |         | .11 LTE 💷 |
|-------------------|---------|-----------|
| K Restore         | Restore |           |
| EMAIL             |         |           |
|                   |         |           |
| MASTER PASSW      | /ORD    |           |
|                   |         |           |
|                   |         |           |
|                   | Restore |           |
|                   |         |           |

**4.** Enter your collin.edu email and regular network/collin.edu password and select "Restore"

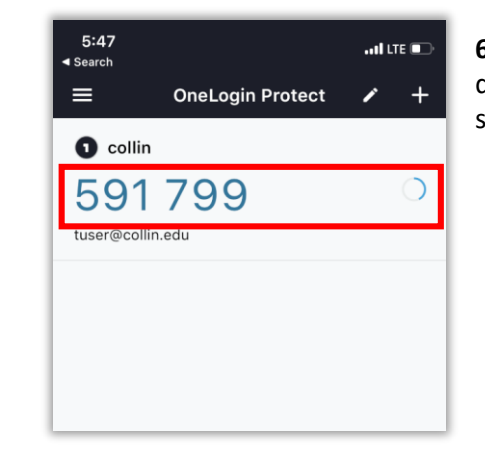

**6.** If OneLogin is showing a 6 digit code than OneLogin is successfully restored

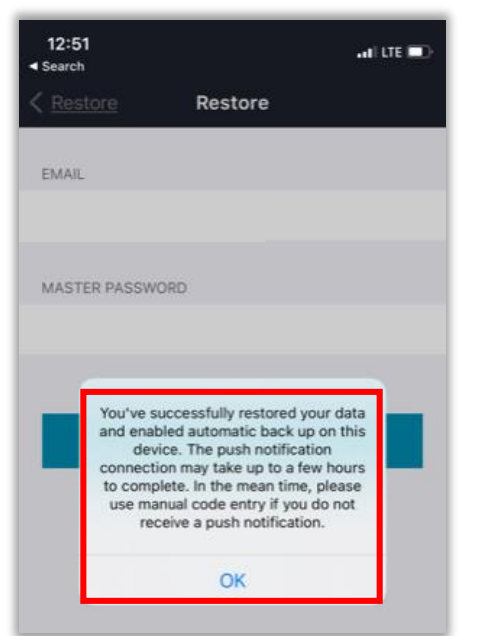

5. The restore is COMPLETE!

For OneLogin Resources please refer to <u>https://www.collin.edu/academics/ecollin</u>/onelogin.html